# **Configure and Verify Syslog on UCS Intersight Managed Mode**

### Contents

| [ntroduction           |
|------------------------|
| Prerequisites          |
| Requirements           |
| Components Used        |
| Background Information |
| <u>Configure</u>       |
| Fabric Interconnects   |
| Servers                |
| <u>Verify</u>          |
| <u>Froubleshoot</u>    |
| Related Information    |

### Introduction

This document describes the process to setup and verify the Syslog protocol on Intersight Managed Mode UCS Domains.

## Prerequisites

#### Requirements

Cisco recommends that you have knowledge of these topics:

- Unified Computing System (UCS) Servers
- Intersight Managed Mode (IMM)
- Networking basic concepts
- Syslog protocol

#### **Components Used**

The information in this document is based on these software versions:

- Intersight software as a service (SaaS)
- Cisco UCS 6536 Fabric Interconnect, firmware 4.3(5.240032)
- Rack Server C220 M5, firmware 4.3(2.240090)
- Alma Linux 9

The information in this document was created from the devices in a specific lab environment. All of the devices used in this document started with a cleared (default) configuration. If your network is live, ensure that you understand the potential impact of any command.

# **Background Information**

Syslog policies are applicable for Fabric Interconnects and Servers. They allow for configuration of local and remote logging.

# Configure

- 1. Navigate to **Policies > Create new policy**.
- 2. Choose Syslog, then click Start.

| <ul> <li>← Policies</li> <li>Select Policy Type</li> </ul>                                     |                                                                                                    |                                                                                                    |                                                                                                    |                                                                                                    |
|------------------------------------------------------------------------------------------------|----------------------------------------------------------------------------------------------------|----------------------------------------------------------------------------------------------------|----------------------------------------------------------------------------------------------------|----------------------------------------------------------------------------------------------------|
| Filters                                                                                        | Q, Search                                                                                                    |                                                                                                    |                                                                                                    |                                                                                                    |
| Platform Type  All  UCS Server  UCS Domain  UCS Chassis  HyperFlex Cluster  Kubernetes Cluster | <ul> <li>Backup Configuration</li> <li>BIOS</li> <li>Boot Order</li> <li>Certificate Management</li> <li>Container Runtime</li> <li>Device Connector</li> <li>DNS, NTP and Timezone</li> <li>Drive Security</li> <li>Ethernet Adapter</li> <li>Ethernet Network</li> <li>Ethernet Network</li> </ul> | <ul> <li>Fibre Channel QoS</li> <li>Firmware</li> <li>Flow Control</li> <li>HTTP Proxy</li> <li>HTTP Proxy Policy</li> <li>IMC Access</li> <li>IPMI Over LAN</li> <li>ISCSI Adapter</li> <li>ISCSI Adapter</li> <li>ISCSI Static Target</li> <li>Kubernetes Version</li> <li>LAN Connectivity</li> <li>LDAP</li> <li>Link Aggregation</li> <li>Link Control</li> </ul> | <ul> <li>Network CiDR</li> <li>Network Configuration</li> <li>Network Connectivity</li> <li>Node IP Ranges</li> <li>Node OS Configuration</li> <li>NTP</li> <li>Persistent Memory</li> <li>Port</li> <li>Power</li> <li>Replication Network<br/>Configuration</li> <li>SAN Connectivity</li> <li>Scrub</li> <li>SD Card</li> <li>Security</li> <li>Serial Over LAN</li> </ul> | <ul> <li>SSH</li> <li>Storage Configuration</li> <li>Switch Control</li> <li>Systog</li> <li>System QoS</li> <li>Thermal</li> <li>Trusted Certificate <ul> <li>Authorities</li> <li>vcenter</li> <li>Virtual Machine Infra</li> <li>Config</li> <li>Virtual Machine Infra</li> <li>Config</li> <li>Virtual Machine Infra</li> <li>Config</li> <li>Virtual Machine Infra</li> <li>Config</li> <li>Virtual Machine Infra</li> <li>Config</li> <li>Virtual Machine Infra</li> <li>Config</li> <li>Virtual Machine Infra</li> <li>Config</li> <li>Virtual Machine Infra</li> <li>Config</li> <li>Virtual Machine Infra</li> <li>Config</li> <li>Virtual Machine Infra</li> <li>Config</li> <li>Virtual Machine Infra</li> <li>Config</li> <li>Virtual Machine Infra</li> <li>Virtual Machine Infra</li> <li>Config</li> <li>Virtual Machine Infra</li> <li>Config</li> <li>Virtual Machine Infra</li> <li>Config</li> <li>Virtual Machine Infra</li> <li>Config</li> <li>Virtual Machine Infra</li> <li>Config</li> <li>Virtual Machine Infra</li> <li>Config</li> <li>Virtual Machine Infra</li> <li>Config</li> <li>Virtual Machine Infra</li> <li>Config</li> <li>Virtual Machine Infra</li> <li>Config</li> <li>Virtual Machine Infra</li> <li>State Config</li> <li>State Config</li> <li>Virtual Machine Infra</li> <li>Config</li> <li>Virtual Machine Infra</li> <li>Virtual Machine Infra</li> <li>Config</li> <li>Virtual Machine Infra</li> <li>Config</li> <li>Virtual Machine Infra</li> <li>Config</li> <li>Virtual Machine Infra</li> <li>Config</li> <li>Virtual Machine Infra</li> <li>Config</li> <li>Virtual Machine Infra</li> <li>Config</li> <li>State Config</li> <li>State Config</li> <li>State Config</li> <li>State Config</li> <li>State Config</li> <li>State Config</li> <li>State Config</li> <li>State Config</li> <li>State Config</li> <li>State Config</li> <li>Config</li> <li>State Config</li> <li>State Config</li> <li>State Config</li> <li>State Config</li> <li>State Config</li> <li>State Config</li> <li>State Config</li> <li>State Config</li> <li>State Config</li> <li>State Con</li></ul></li></ul> |
|                                                                                                | Cancel                                                                                                    |                                                                                                    |                                                                                                    | Start                                                                                                    |

Policy selection

3. Choose the Organization and choose a name, then click Next.

| Policies > Syslog<br>Create                         |                                                                                                    |
|-----------------------------------------------------|----------------------------------------------------------------------------------------------------|
| <ul> <li>General</li> <li>Policy Details</li> </ul> | General         Add a name, description, and tag for the policy.         Organization*         default-org         Mame*         MMM-Systog-Policy         Set Tags         Enter a tag in the key-value format.         Description         0 / 1024 |
| <                                                   | Cancel                                                                                                    |

Configure organization and name

4. Choose the desired minimum severity to report for Local Logging. Severity levels can be referenced on RFC 5424.

| $\lim \underline{\mathbf{K}} \subset \underline{\mathbf{J}} + \underline{\mathbf{J}} + $ |                                                                                                    |                                                                                                   |
|----------------------------------------------------------------------------------------------------|----------------------------------------------------------------------------------------------------|---------------------------------------------------------------------------------------------------|
| Policies > Syslog<br>Create                                                                                                    |                                                                                                    |                                                                                                   |
| <ul> <li>General</li> <li>Policy Details</li> </ul>                                                                                                    | Policy Details<br>Add policy details.<br>Local Logging<br>— File                                                                     | All Platforms         UCS Server (Standalone)         UCS Server (FI-Attached)         UCS Domain |
|                                                                                                    | Minimum Severity to Report ©<br>Debug ~<br>Warning<br>Re Emergency<br>Alert<br>Critical<br>Error<br>Notice<br>Informational<br>Debug | Enable<br>Enable                                                                                  |
| <                                                                                                    | Cancel                                                                                                    | Back                                                                                              |

Choose the minumum severity to report for Local Logging

5. Choose the desired minimum severity to report for Remote Logging, and the required settings. These are the remote server(s) IP address or hostname, the port number, and the port protocol (TCP or UDP).

**Note**: This example uses the default setting UDP port 514. While the port number can be changed, **this only applies to Servers**. Fabric Interconnects use the default port 514 by design.

| Policies > Syslog<br>Create |                                            |                 |               |                        |                        |            |
|-----------------------------|--------------------------------------------|-----------------|---------------|------------------------|------------------------|------------|
| 🧭 General                   | Policy Details<br>Add policy details.      |                 |               |                        |                        |            |
| Policy Details              | Local Logging                              | <u>м</u>        | Platforms UCS | Server (Standalone) UC | S Server (FI-Attached) | UCS Domain |
|                             | 🛨 File                                     |                 |               |                        |                        |            |
|                             | Remote Logging                             |                 |               |                        |                        |            |
|                             | - Syslog Server 1                          |                 |               |                        |                        | Enable     |
|                             | Hostname/IP Address* ()                    | Port* ()        | Prot          | tocol * ①              |                        |            |
|                             | 142.0.2.2                                  | 514             | 1- 65535      |                        |                        |            |
|                             | Minimum Severity To Report * ()<br>Debug ~ |                 |               |                        |                        |            |
|                             |                                            |                 |               |                        |                        |            |
|                             | - Sysiog Server 2                          |                 |               |                        | 0                      | ) Enable   |
|                             | Hostname/IP Address* ()<br>0.0.0.0 ()      | Port* ()<br>514 | Prot          | tocol * ①<br>DP        |                        |            |
|                             |                                            |                 | 1-65535       |                        |                        |            |
| <                           | Cancel                                     |                 |               |                        | Back                   | Create     |

Configure Remote Logging parameters

#### 6. Click Create.

7. Assign the Policy to the desired devices.

#### **Fabric Interconnects**

- 1. Navigate to the Domain Profile, click Edit, then click Next until step 4 UCS Domain Configuration.
- 2. Under **Management > Syslog**, choose the desired Syslog Policy.

| ← UCS Domain Profiles Edit UCS Domain Profile (IN)           | 1M-6536)                                                                                                    |                          |
|--------------------------------------------------------------|----------------------------------------------------------------------------------------------------|--------------------------|
| General     UCS Domain Assignment     US No NO 2 - Figure 1- | UCS Domain Configuration<br>Select the compute and management policies to be associated with the Fabric Interconnect.<br>Show Attached Policies (4) |                          |
| VLAN & VSAN Configuration                                    | Anagement 2 of 6 Policies Configured                                                                                                    |                          |
| UCS Domain Configuration                                     | лтр                                                                                                    | Select Policy            |
| 6 Summary                                                    | Syslog                                                                                                    | 🖹   🖉   👁   O IMM-Syslog |
|                                                              | Network Connectivity                                                                                                    | Select Policy            |
|                                                              | SNMP                                                                                                    | Select Policy            |
|                                                              | LDAP                                                                                                    | ඕ   ♂   @   ● LDAP-IMM   |
|                                                              | Certificate Management                                                                                                    |                          |
|                                                              |                                                                                                    |                          |
|                                                              | V Network 2 of 2 Policies Configured                                                                                                    |                          |
|                                                              |                                                                                                    |                          |
| <                                                            | Close                                                                                                    | Back                     |

Choose the syslog policy on a Fabric Interconnect Domain Profile

3. Click Next, then Deploy. The deployment of this policy is not disruptive.

#### Servers

- 1. Navigate to the Server Profile, click Edit, then go Next until step 4 Management Configuration.
- 2. Choose the Syslog Policy.

| ← UCS Server Profiles    | CSC-C220M5-IMM)                                                                                                    |                  |
|--------------------------|----------------------------------------------------------------------------------------------------|------------------|
| General                  | Management Configuration<br>Create or select existing Management policies that you want to associate with this profile. |                  |
| Server Assignment        | Certificate Management                                                                                                  |                  |
| Compute Configuration    | IMC Access                                                                                                    | IMC-CSeries      |
| Management Configuration | IPMI Over LAN                                                                                                    | ● ipmi_testing   |
| 5 Storage Configuration  | Local User                                                                                                    | ● ipmi_user 👔    |
| 6 Network Configuration  | Serial Over LAN                                                                                                    |                  |
| 7 Summary                | SNMP                                                                                                    |                  |
|                          | Syslog                                                                                                    | × © / IMM-Syslog |
|                          |                                                                                                    |                  |
|                          |                                                                                                    |                  |
|                          |                                                                                                    |                  |
|                          |                                                                                                    |                  |
|                          |                                                                                                    |                  |
|                          |                                                                                                    |                  |
|                          |                                                                                                    |                  |
| <                        | Close                                                                                                    | Back             |

Choose the syslog policy on a Server Service Profile

3. Continue until the last step and **Deploy**.

#### Verify

At this point, Syslog messages must be logged on the Syslog remote server(s). For this example, the Syslog server was deployed on a Linux server with the rsyslog library.

Note: Verification of the Syslog messages logging can differ depending based on the remote Syslog server in use.

Confirm that the Fabric Interconnects Syslog messages were logged on the remote server:

```
[root@alma jormarqu]# tail /var/log/remote/msg/192.0.2.3/_.log
Jan 16 15:09:19 192.0.2.3 : 2025 Jan 16 20:11:57 UTC: %VSHD-5-VSHD_Syslog_CONFIG_I: Configured from vty
Jan 16 15:09:23 192.0.2.3 : 2025 Jan 16 20:12:01 UTC: %VSHD-5-VSHD_Syslog_CONFIG_I: Configured from vty
```

Confirm that the Servers Syslog messages were logged on the remote server:

```
[root@alma jormarqu]# tail /var/log/remote/msg/192.0.2.5/AUDIT.log
Jan 16 20:16:10 192.0.2.5 AUDIT[2257]: KVM Port port change triggered with value "2068" by User:(null)
Jan 16 20:16:18 192.0.2.5 AUDIT[2257]: Communication Services(ipmi over lan:enabled,ipmi privilege leve
Jan 16 20:16:23 192.0.2.5 AUDIT[2257]: Local User Management (strong password policy :disabled) by User
Jan 16 20:16:23 192.0.2.5 AUDIT[2257]: Password Expiration Parameters (password_history:5,password_expi
Jan 16 20:16:26 192.0.2.5 AUDIT[2257]: Local Syslog Severity changed to "Debug" by User:(null) from Int
Jan 16 20:16:27 192.0.2.5 AUDIT[2257]: Secured Remote Syslog with(serverId =1, secure_enabled =0) by Us
```

# Troubleshoot

A packet capture can be performed on the Fabric Interconnects to confirm if the Syslog packets were forwarded correctly. Change the minimum severity to report to **debug**. Ensure Syslog reports as much information as possible.

From the command line interface, start a packet capture on the management port and filter by port 514 (Syslog port):

<#root>
FI-6536-A# connect nxos
FI-6536-A(nx-os)# ethanalyzer
local interface mgmt
 capture-filter "
port 514
" limit-captured-frames 0
Capturing on mgmt0

In this example, a server port on Fabric Interconnect A was flapped to generate Syslog traffic.

- 1. Navigate to **Fabric Interconnects > Inventory**.
- 2. Click the checkbox for the desired port, open the ellipsis menu on the right, and choose disable.

| FI-6536 FI-A O Critical      |                                                              |                   |                                                                         |                                                                  | Actions ~                          |
|------------------------------|--------------------------------------------------------------|-------------------|-------------------------------------------------------------------------|------------------------------------------------------------------|------------------------------------|
| General <u>Inventory</u> Con | nections UCS Domain I                                        | Profile Topology  | Metrics                                                                 |                                                                  |                                    |
| Ports & Port Channels        | Ports & Port Channe                                          | əls               |                                                                         |                                                                  |                                    |
| Fan Modules                  | Ethernet FC Ether                                            | met Port Channels | FC Port Channels                                                        |                                                                  |                                    |
| PSUs                         | 14 TA TE 34 TA                                               | 5A V6 7A V8       | 94 VI0 114 V12 134 V14 154                                              | <u>¥16 17A ¥18 18A ¥20 21A ¥22 23A ¥24 25A ¥26 27A ¥28 28A ¥</u> | 200 31A 722 32A 734 25A 736        |
| Local Storage                | ATTELY ATTELY                                                | -                 |                                                                         |                                                                  | X ATTEX ATTEX                      |
| Traffic Mirroring (SPAN)     | •0 <b>•••</b>                                                |                   |                                                                         |                                                                  |                                    |
|                              |                                                              |                   |                                                                         | Ethernet Uplink Po                                               | rt Channel 🔵 Server 🌑 Unconfigured |
|                              |                                                              |                   |                                                                         |                                                                  |                                    |
|                              | Q Search                                                     | ]                 | ▼ Filters 35 results                                                    |                                                                  | 🛆 Export                           |
|                              | Name                                                         | MAC :             | Role :                                                                  | Peer                                                             | @                                  |
|                              | Port 1/1                                                     |                   | Ethernet Uplink Port Channel M                                          |                                                                  |                                    |
|                              | Port 1/2                                                     |                   | Ethernet Uplink Port Channel M                                          |                                                                  |                                    |
|                              |                                                              |                   |                                                                         |                                                                  |                                    |
|                              |                                                              |                   | Server                                                                  |                                                                  |                                    |
|                              | Port 1/3 Port 1/4                                            |                   | Server<br>Unconfigured                                                  |                                                                  | <br>Disable                        |
|                              | Port 1/3     Port 1/4     Port 1/5                           |                   | Server<br>Unconfigured<br>Unconfigured                                  |                                                                  | Disable<br>Reset                   |
|                              | Port 1/3     Port 1/4     Port 1/5     Port 1/6              |                   | Server<br>Unconfigured<br>Unconfigured<br>Unconfigured                  |                                                                  | Disable<br>Reset                   |
|                              | Port 1/3     Port 1/4     Port 1/5     Port 1/6     Port 1/7 |                   | Server Unconfigured Unconfigured Unconfigured Unconfigured Unconfigured |                                                                  | Uisable                            |

Shut down an interface on an Fabric Interconnect to generate syslog traffic for testing

3. The console on the Fabric Interconnect must capture the Syslog packet:

<#root>

FI-6536-A(nx-os)# ethanalyzer local interface mgmt capture-filter "port 514" limit-captured-frames Capturing on mgmt0 2025-01-16 22:17:40.676560

192.0.2.3 -> 192.0.2.2

Syslog LOCAL7.NOTICE

: : 2025 Jan 16 22:17:40 UTC: %ETHPORT-5-IF\_DOWN\_NONE:

Interface Ethernet1/3 is down

(Transceiver Absent)

4. The message must be logged in your remote server:

<#root>

```
[root@alma jormarqu]# tail -n 1 /var/log/remote/msg/192.0.2.3/_.log
Jan 16 17:15:03
```

192.0.2.3

```
: 2025 Jan 16 22:17:40 UTC:
```

%ETHPORT-5-IF\_DOWN\_NONE: Interface Ethernet1/3 is down (Transceiver Absent)

The same test can be run on servers:

**Note**: This procedure only works for servers with out-of-band configuration on their IMC Access Policy. If Inband is in use, perform the packet capture on the remote Syslog server instead, or reach out to TAC to perform it with internal debug commands.

| ← UCS Server Profiles                 |                                        |                           |
|---------------------------------------|----------------------------------------|---------------------------|
| UCSC-C220M5-IMM                       |                                        | Actions ~                 |
| General Server Inventory Connectivity |                                        |                           |
| Details                               | Configuration =                        | IMC Access Details        |
| Status<br>© OK                        | General Identifiers vNICs / vHBAs      | General                   |
| Name                                  | All Compute Management Network Storage | IMC-CSeries               |
| UCSC-C220M5-IMM                       | Boot Order © MXSVLAB_BootLocal @       | Organization              |
| User Label                            | IMC Access Policy IMC-CSeries 👔        | default-org               |
| -                                     | IPMI Over LAN ipmi_testing 👔           | Policy Details            |
| Target Platform                       | LAN Connectivity IMM-LAN-SV 🕼          | In-Band Configuration     |
| Template Name                         | Local User ipmi_user 🕼                 | Enabled<br>No             |
|                                       | Syslog IMM-Syslog 🕼                    |                           |
| Last Update                           | Virtual KVM KVM_IMM                    | Out-Of-Band Configuration |
|                                       |                                        | Enabled<br>Yes            |
|                                       |                                        |                           |

Verify the configuration on the IMC access policy

In this example, the LED locator on a C220 M5 Integrated Server was enabled. This does not require downtime.

1. Verify which Fabric Interconnect sends out-of-band traffic for your server. The server IP is 192.0.2.5, so Fabric Interconnect A forwards its management traffic ("secondary route" means that the Fabric Interconnect acts as a proxy for the server management traffic):

```
<#root>
FI-6536-A
(nx-os)# show ip interface mgmt 0
IP Interface Status for VRF "management"(2)
mgmt0, Interface status: protocol-up/link-up/admin-up, iod: 2,
IP address: 192.0.2.3, IP subnet: 192.0.2.0/24 route-preference: 0, tag: 0
IP address:
192.0.2.5
, IP subnet: 192.0.2.0/24
secondary route-preference
: 0, tag: 0
```

2. Start a packet capture on the appropriate Fabric Interconnect:

FI-6536-A(nx-os)# ethanalyzer local interface mgmt capture-filter "port 514" limit-captured-frames Capturing on mgmt0

3. Navigate to Servers > Actions > System and choose Turn On Locator:

| FI-6536-1 Ocritical                  |                                   |                    |                              |                   | Actions 🗸   |
|--------------------------------------|-----------------------------------|--------------------|------------------------------|-------------------|-------------|
| General Inventory UCS Server Profile | ICL Topology Metrics Connectivity |                    |                              | Power             | >           |
|                                      | iez repercy mentee connection,    |                    | Turn On Locator              | System            |             |
| Details                              | Properties                        |                    |                              | Profile           |             |
|                                      |                                   |                    | Reset vKVM                   | VMware            |             |
| Health                               | Cisco UCSC-C220-M5SX              | Front Rea          | Lock Front Panel             | Install Operating | System      |
|                                      |                                   |                    | Rediscover                   | Upgrade Firmwar   | e           |
| Name<br>FI-6536-1                    |                                   |                    | Decommission                 | Launch vKVM       |             |
| User Label                           | Power On Locator LED Off          | - Heal             | Secure Erase                 | Launch Tunneled   | vKVM        |
| -                                    |                                   |                    | Certificate >                | Start Alarm Supp  | ression     |
| UCS Server Profile                   | CPUs                              | CPU Capacity (GHz) | Reboot Management Controller | Open TAC Case     |             |
|                                      | Threads                           |                    |                              | Set License Tier  |             |
| © OK                                 | 56                                |                    | Reset Memory Errors          | Collect Tech Supp | port Bundle |
| Management IP                        | CPU Cores                         | Adapters           | Set Asset Tag                | I PM              |             |
|                                      | 28                                | 1                  | Set User Label               |                   |             |
| Serial                               | CPU Cores Enabled 28              | UUID               | Disable Tunneled vKVM        |                   |             |
| Mac Address                          | Memory Capacity (GiB)             |                    | Download System Event Log    |                   |             |
| •                                    | 256.0                             |                    | Clear System Event Log       |                   |             |
| PID                                  |                                   |                    |                              |                   |             |
| UCSC-C220-M5SX                       |                                   |                    |                              |                   |             |
| Vendor<br>Cisco Systems Inc          |                                   |                    |                              |                   |             |

Turn on LED locator in a Server

4. The console on the Fabric Interconnect must show the Syslog packet captured:

<#root>

```
FI-6536-A(nx-os)# ethanalyzer local interface mgmt capture-filter "port 514" limit-captured-frames
Capturing on mgmt0
2025-01-16 22:34:27.552020
```

192.0.2.5 -> 192.0.2.2

Syslog AUTH.NOTICE

: Jan 16 22:38:38 AUDIT[2257]: 192.0.2.5 CIMC Locator LED is modified to "ON" by User:(null) from Interface :redfish Remote IP:

5. The Syslog message must be logged in your remote server AUDIT.log file:

<#root>
root@alma jormarqu]# tail -n 1 /var/log/remote/msg/192.0.2.5/AUDIT.log
Jan 16 22:38:38
192.0.2.5
AUDIT[2257]:
CIMC Locator LED is modified to "ON"
by User:(null) from Interface:

If Syslog packets were generated by UCS, but the Syslog server did not log them:

- 1. Confirm that the packets arrived at the remote Syslog server with a packet capture.
- 2. Verify the configuration of your remote Syslog server (including but not limited to: configured syslog port and firewall settings).

### **Related Information**

- <u>RFC 5424 The Syslog Protocol</u>
- Intersight IMM Expert Series Syslog Policy
- <u>Cisco Intersight Help Center Configure UCS Domain Profile Policies</u>
- <u>Cisco Intersight Help Center Configure Server Policies</u>

```
If the Server has Inband configured on its IMC Access Policy, load CIMC debug shell and perform a
packet capture on the bond0 interface for Racks, or bond0.x interface (where x is the VLAN) for Blades.
[Thu Jan 16 23:12:10 root@C220-WZP22460WCD:~]$tcpdump -i bond0 port 514 -v
tcpdump: listening on bond0, link-type EN10MB (Ethernet), snapshot length 262144 bytes
23:12:39.817814 IP (tos 0x0, ttl 64, id 24151, offset 0, flags [DF], proto UDP (17), length 173)
192.168.70.25.49218 > 10.31.123.134.514: Syslog, length: 145
Facility auth (4), Severity notice (5)
Msg: Jan 16 23:12:39 C220-WZP22460WCD AUDIT[2257]: CIMC Locator LED is modified to "OFF" by User:(null
```

• The Syslog port number **cannot** be changed on Fabric Interconnects, only in Servers. This is by design and was documented on